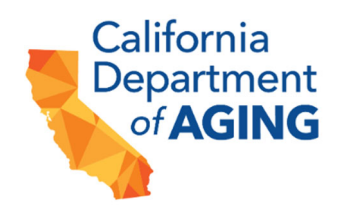

# California Patient Representative Information System 2023

#### **Requesting a Public Patient Representative**

| Developed by: | Office of the Long-Term Care Patient Representative |
|---------------|-----------------------------------------------------|
| Date:         | January 19, 2023                                    |
| Version:      | 1.0                                                 |
| Resource(s):  | https://youtu.be/929WJZQUkW0                        |

This training is intended to provide a instructions for facilities on requesting public patient representatives from the Office of the Long-Term Care Patient Representative (OLTCPR) using the California Patient Representative Information System (CAPRIS).

CAPRIS is a secured web-based system accessed via weblink and can be found on the Office of the Long-Term Care Patient Representative's webpage at the following link: <a href="https://www.aging.ca.gov/Providers">https://www.aging.ca.gov/Providers</a> and Partners/Office of the Long Term Care Patient Representative/ in the Facility Login tab:

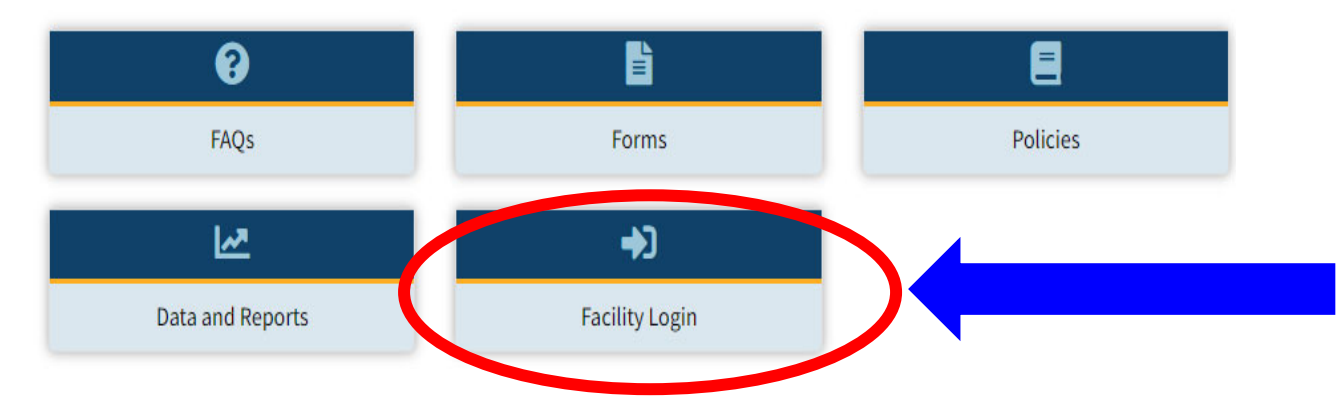

# 4.1 Requesting a Public Patient Representative

Facilities can request public patient representatives from the OLTCPR for residents to participate in interdisciplinary team (IDT) reviews held pursuant to <u>Section 1418.8</u> of the Health and Safety Code, if the resident has no family member, relative, friend, or other person authorized by state or federal law who can be located or is available, willing, or able to represent the interests of the resident during an IDT review of a prescribed medical intervention.

| Process Steps for Requesting a Public Patient Representative                                                                                                    |
|----------------------------------------------------------------------------------------------------|
| <ol> <li>Upon successful log in to the California Patient Representative Information System (CAPRIS), click,<br/>"Requests" from the menu on the left-side of the homepage. This action will take you to the PPR<br/>request page.</li> </ol>                                                                            |
| CAPRIS                                                                                                    |
| Google Tester                                                                                                    |
| Home                                                                                                    |
| People                                                                                                    |
| Requests         Click Requests                                                                                                    |
| Notice-Only Submission                                                                                                    |
| * Reports                                                                                                    |
| <b>Note:</b> The PPR request page provides a snapshot of PPR requests for cases in various stages of assignment. Users can see the number of cases that have been expedited, are unassigned, in progress, and cases that have been closed. The example below shows that there is one case that is currently in progress. |
| Sexpedited Lunassigned In Progress Closed All Cases                                                                                                    |
| At the top of the PPR request page, you will see a drop-down-list of facilities that <b>you</b> have been authorized to request PPRs for residents.                                                                                                    |

| Facility<br>- All Facility<br>- All Facility<br>A GRACE SUB ACUTE & SKIL<br>ACC CARE CENTER<br>ADVENTIST HEALTH DELANG | LED CARE                                         |                                                      |                                                       |                                                                                  |                                                         |                                       |                                                   |                                               |                                   |
|----------------------------------------------------------------------------------------------------|--------------------------------------------------|------------------------------------------------------|-------------------------------------------------------|----------------------------------------------------------------------------------|---------------------------------------------------------|---------------------------------------|---------------------------------------------------|-----------------------------------------------|-----------------------------------|
| Users can selet<br>requests for all<br>menu, please c<br>OLTCPR.                                                       | to vie<br>faciliti<br>omple                      | ew PPR re<br>es. If you<br>te and su                 | equests fo<br>need acce<br>bmit anotl                 | r specific facilitie<br>ess to additional<br>her CAPRIS Use                      | es <b>OR</b> they<br>facilities the<br>er Action F      | r can s<br>nat are<br>leques          | elect "All F<br>e not listed<br>t form and        | <sup>-</sup> acility"<br>in the d<br>I submit | to view<br>Irop-down<br>it to the |
| The PPR reque<br>case type, resid<br>intake date, dat<br>As shown in the<br>currently in prog                          | est pag<br>lent's<br>e of th<br>e exan<br>gress. | je will also<br>name, PP<br>ne IDT rev<br>nple belov | o provide a<br>R assigne<br>iew, and t<br>v, the clos | a snapshot of the<br>ed to the case, re<br>the date when th<br>sed date is blank | e case id,<br>esident's r<br>le case wa<br>, signifying | which<br>oom #<br>is clos<br>g that t | is assigne<br>, facility na<br>ed.<br>his particu | d autom<br>ame, cou<br>Ilar case              | natically,<br>unty, city,<br>e is |
| Show 10 v entries                                                                                                    |                                                  |                                                      |                                                       |                                                                                  |                                                         |                                       |                                                   | Search                                        | Ľ                                 |
| Case ID 🗧 Case Type 🗧                                                                                                  | Resident 🗧                                       | PPR                                                  | Resident Room# 🔅                                      | Facility                                                                         | County                                                  | City ;                                | Intake                                            | IDT Scheduled                                 | Closed Date                       |
| 🖉 1 Original IDT                                                                                                    | John Doe                                         | Hermione Granger                                     | C111                                                  | A GRACE SUB ACUTE & SKILLED C                                                    | ARE SANTA CLARA                                         | SAN JOSE                              | 01/19/2023 9:39 am                                | 01/26/2023 11:                                | 45 am                             |
|                                                                                                    |                                                  |                                                      |                                                       |                                                                                  |                                                         |                                       |                                                   |                                               |                                   |
| Showing 1 to 1 of 1 entries                                                                                            |                                                  |                                                      |                                                       |                                                                                  |                                                         |                                       |                                                   |                                               | Previous 1 Next                   |

| cility                                       |                                       |                           |                                      |                                   |        |                         |       |                |
|----------------------------------------------|---------------------------------------|---------------------------|--------------------------------------|-----------------------------------|--------|-------------------------|-------|----------------|
| All Facility                                 |                                       |                           |                                      |                                   |        |                         |       |                |
| + REQUEST FOR PPR                            |                                       |                           |                                      |                                   |        |                         |       |                |
| Section Expedited Section 2018               | ssigned 🛛 🗕 In Pro                    | ogress 🔒 Close            | ed 🔲 All Cases                       | 0                                 |        |                         |       |                |
| Show 10 → entries                            | ssigned 🛛 🛛 In Pro                    | ogress 🔒 Close            | ed 🔳 All Cases                       | <b>0</b>                          |        | Search:                 |       |                |
| Show 10 → entries<br>Case Case<br>ID Type Re | esident <sup>‡</sup> PPR <sup>‡</sup> | Resident<br>Room#         | Facility Count                       | ty <sup>†</sup> City <sup>†</sup> | Intake | Search:<br>IDT<br>Sched | uled  | Closed<br>Date |
| Show 10 → entries<br>Case Case DD Type Re    | esident <sup>‡</sup> PPR <sup>‡</sup> | Resident<br>Room# No data | Facility Count<br>available in table | ty City                           | Intake | Search:<br>IDT<br>Sched | luled | Closed<br>Date |

## Intake Page:

The intake page is the initiation step to requesting a PPR for the resident and contains the following sections:

- 1. Facility
- 2. \*Resident Information
  - (Resident name, contact information, preferred language)
  - Room Number
- 3. \*Medical Condition
  - Physician Information
  - Reason why resident lacks the capacity to make medical decisions
  - Proposed medical intervention or treatment.
  - Intervention Category(s)
- 4. General Information
  - Type of IDT Review (General or Emergency-Related IDT)
- 5. \*Scheduled IDT Review Date

## 6. \*Term and Conditions

All sections must be filled out completely and accurately in order to process PPR assignment requests timely.

## \*Indicates required fields.

**3.** From the **Facility** drop-down list, select the current facility for the resident who will require a PPR.

| esident *                                                             | Type of IDT Review<br>General IDT:                                                                                                    |
|-----------------------------------------------------------------------|----------------------------------------------------------------------------------------------------|
| esident Room Number * ⑦                                               | Original IDT for prescribed intervention<br>Follow-up IDT for previously administered intervention                                                                                       |
|                                                                       | 0/500 Emerger lated IDT:                                                                                                    |
| Medical Condition                                                     | (Physician de intervention due to christigend) intervention:<br>(Physician de intervention and sustained emotional distress if prescribed intervention is<br>delayed at least five days) |
| iysician *                                                            | IDT following emergency medical intervention                                                                                                    |
|                                                                       |                                                                                                    |
| <b>Resident Section</b> includes re<br>ber, address, and primary lang | sident information including: the resident's name, birthdate, pho<br>guage.                                                                                                    |
| . Using the drop-down, selec                                          | t, Add New Person.                                                                                                    |

|                | ~                          |                |
|----------------|----------------------------|----------------|
| Add New Person | Use drop-down to select "A | dd New Person" |
|                |                            |                |
|                |                            |                |
|                | 0/500                      |                |

This action will populate another window in which the resident's information can be added.

Note: **First Name and Last Name of the resident is required**. However, please add as much information to this section as possible. You can delete information from the phone and address section by clicking, "Clear".

5. Click Save once all information has been entered.

| /iddle Name                       | Nick Name                             |                         |
|-----------------------------------|---------------------------------------|-------------------------|
| Birthdate                         | Primary Language (other than English) |                         |
| mm/dd/yyyy                        | ~                                     |                         |
| Phone ③                           | 4 Address ⑦                           |                         |
| Phone Type                        | Address type                          |                         |
| Phone Number                      | Address                               |                         |
| Extension                         | Address2                              |                         |
| Mobile                            | City County                           |                         |
|                                   | State ZipCode                         |                         |
|                                   |                                       |                         |
|                                   |                                       |                         |
|                                   | CLOSE SAVE                            | 3                       |
|                                   |                                       |                         |
| າe fields will highlight in greer | and the "Save" button below w         | /ill indicate "Saving". |

| John                                                                                                    | Doe                                     |               |            |        |           |          |
|----------------------------------------------------------------------------------------------------|-----------------------------------------|---------------|------------|--------|-----------|----------|
| Viddle Name                                                                                                    | Nick Name                               |               |            |        |           |          |
|                                                                                                    |                                         |               |            |        |           |          |
| Birthdate                                                                                                    | Primary Language (other                 | than English) |            |        |           |          |
| 01/01/1940                                                                                                    | 5 Spanish                               |               | ~          |        |           |          |
|                                                                                                    |                                         |               |            |        |           |          |
| Phone (?)                                                                                                    | Address (?)                             |               |            |        |           |          |
|                                                                                                    |                                         |               |            |        |           |          |
| none Type *                                                                                                    | Address type *                          |               | 1000       |        |           |          |
| Phone                                                                                                    | Mailing                                 |               | ~          |        |           |          |
| Phone Number *                                                                                                    | Address *                               |               |            |        |           |          |
| (999) 999-9999                                                                                                    | 123 Imagination La                      | ne            |            |        |           | •        |
| Extension                                                                                                    | Address2                                |               |            |        |           |          |
|                                                                                                    |                                         |               |            |        |           |          |
| Mobile                                                                                                    | City *                                  | County        |            |        |           |          |
| <u>~</u>                                                                                                    | Sacramento                              | Sacramento    | ~          |        |           |          |
|                                                                                                    | State *                                 | ZipCode *     |            |        |           |          |
| CLEAR                                                                                                    | California 🗸                            | 95823-        |            |        |           |          |
|                                                                                                    | ć II                                    | CLOSE S4      | AVING      |        |           |          |
| en the resident's info has bee<br>sident field.                                                                                                    | en successfully save                    | close sa      | ee their i | name p | oopulated | l in the |
| en the resident's info has bee<br>sident field.<br><b>6.</b> Enter the resident's curre                                                                             | en successfully save<br>nt room number. | close sa      | ee their i | name p | oopulated | d in the |
| en the resident's info has bee<br>sident field.<br><b>6.</b> Enter the resident's curre                                                                             | en successfully save<br>nt room number. | close sa      | ee their i | name p | opulated  | l in the |
| en the resident's info has bee<br>sident field.<br><b>6.</b> Enter the resident's curre<br>Resident                                                                 | en successfully save<br>nt room number. | cLOSE S       | e their i  | name p | opulated  | l in the |
| en the resident's info has bee<br>sident field.<br>6. Enter the resident's curre<br>Resident                                                                        | en successfully save                    | close sa      | ee their i | name p | opulated  | d in the |
| en the resident's info has bee<br>sident field.<br>6. Enter the resident's curre<br>Resident<br>sident *                                                            | en successfully save                    | close sa      | ee their i | name p | opulated  | d in the |
| en the resident's info has bee<br>sident field.<br>6. Enter the resident's curre<br>Resident<br>sident *                                                            | en successfully save                    | close sa      | e their i  | name p | opulated  | d in the |
| en the resident's info has bee<br>sident field.<br>6. Enter the resident's curre<br>Resident<br>sident *<br>boe, John                                               | en successfully save<br>nt room number. | close sa      | e their i  | name p | opulated  | l in the |
| en the resident's info has bee<br>sident field.<br>6. Enter the resident's curre<br>Resident<br>sident *<br>hoe, John                                               | en successfully save                    | close sa      | e their i  | name p | opulated  | d in the |
| en the resident's info has bee<br>sident field.<br>6. Enter the resident's curre<br>Resident<br>sident *<br>Doe, John<br>sident Room Number * @                     | en successfully save                    | close sa      | ee their i | name p | opulated  | d in the |
| en the resident's info has bee<br>sident field.<br>6. Enter the resident's curre<br>Resident<br>sident *<br>Doe, John<br>sident Room Number * ?                     | en successfully save                    | close sa      | ee their i | name p | opulated  | d in the |
| een the resident's info has been sident field.<br>6. Enter the resident's current Resident<br>Resident<br>Sident *<br>Doe, John<br>Sident Room Number * (2)<br>C111 | en successfully save                    | close sa      | e their i  | name p | opulated  | d in the |
| en the resident's info has bee<br>sident field.<br>6. Enter the resident's curre<br>Resident<br>sident *<br>Noe, John<br>sident Room Number * ?                     | en successfully save<br>nt room number. | close sa      | e their i  | name p | opulated  | d in the |
| en the resident's info has bee<br>sident field.<br>6. Enter the resident's curre<br>Resident<br>sident *<br>Doe, John<br>sident Room Number * (2)                   | en successfully save                    | close sa      | e their i  | name p | opulated  | d in the |
| en the resident's info has bee<br>sident field.<br>6. Enter the resident's curre<br>Resident<br>sident *<br>loe, John<br>sident Room Number * (?)                   | en successfully save<br>nt room number. | close sa      | ee their i | name p | opulated  | d in the |

The **Medical Condition** section contains the following information:

- Physician Information
- Reason why resident lacks the capacity to make medical decisions
- Proposed medical intervention or treatment
- Intervention Category(s)
  - 7. Use the drop-down menu to being entering information about the resident's physician.

| & Medical Condition                            |                  |
|------------------------------------------------|------------------|
| Physician *                                    |                  |
|                                                | ~                |
| Add New Person                                 |                  |
| Doe, John                                      |                  |
|                                                | Se drop-od 0/500 |
| Proposed medical intervention or treatment * ⑦ | down to          |
|                                                | select "Add      |
|                                                | Or New P         |
|                                                | erson"           |
|                                                |                  |
|                                                |                  |

This action will populate another window, so that the physician's information can be added.

Note: **First Name and Last Name of the physician is a required field.** However, please add as much information into this section as possible. You can delete information from the phone and address section by clicking, "Clear".

| Dr. Jane     Midde Name     Midde Name     Birthdate   Primary Language (other than English)   mm/dd/yyyy     Phone ⑦   Phone Type * Phone ♥ Phone Number * (999) 999-9991 Extension Mobile CLEAR CLOSE SAV                                                                                                    | Salutation                                                                                                    | First Name * |   |           | Last Nam | e *       |             |     |
|----------------------------------------------------------------------------------------------------|----------------------------------------------------------------------------------------------------|--------------|---|-----------|----------|-----------|-------------|-----|
| Middle Name  Brithdate  Primary Language (other than English)  Prime ()  Phone ()  Phone ()  Phone Number* () () () () () () () () () () () () ()                                                                                                    | Dr.                                                                                                    | Jane         |   |           | Doe      | -         |             |     |
| Bithdate mm/dd/yyyy  Primary Language (other than English)  Primary Language (other than English)  Primary Language (other than English)  Address ⑦  Address ⑦  Address 1  Address 1  CLEAR  CLEAR  CLEAR  CLEAR  CLEAR                                                                                                    | Middle Name                                                                                                    |              |   | Nick Nan  | ne       |           |             |     |
| mm/dd/yyyy                                                                                                    | Birthdate                                                                                                    |              |   | Primary I | Language | (other th | an English) |     |
| Phone ⑦   Phone Type *   Phone Number *   (999) 999-9991   Extension   Mobile   ✔   CLEAR     CLEAR     CLEAR     CLEAR     CLEAR     CLEAR     CLEAR     CLEAR     CLEAR     CLEAR     CLEAR     CLEAR     CLEAR                                                                                                    | mm/dd/yyyy                                                                                                    |              |   |           |          |           |             | ~   |
| Phone (y)   Phone Type *   Phone with the state of the state of the state o                                                |                                                                                                    |              |   |           |          |           |             |     |
| Phone Type *  Phone Number *  (999) 999-9991 Ektension Mobile  CLEAR CLEAR Address Address CLEAR Address CLEAR Address CLEAR CLEAR CLEAR CLEAR CLEAR CLEAR CLEAR                                                                                                    | Phone 💮                                                                                                    |              |   |           | aaress ( | 9         |             |     |
| Phone Number * (999) 999-9991 Extension Mobile CLEAR Address2 CLEAR CLEAR CLEAR CLEAR CLEAR CLEAR CLEAR                                                                                                    | Phone Type *                                                                                                    |              | ~ | Addres    | ss type  |           |             | ~   |
| (999)999-9991<br>Extension<br>Mobile<br>✓<br>CLEAR<br>CLEAR<br>CLEAR<br>CLEAR<br>CLEAR<br>CLEAR<br>CLEAR<br>CLEAR<br>CLEAR<br>CLEAR                                                                                                    | Phone Number                                                                                                    | *            |   | Addres    | 55       |           |             |     |
| Extension Mobile  CLEAR Address2 CLEAR CLEAR Address2 CLEAR CLEAR CLEAR CLEAR CLEAR CLOSE SAV                                                                                                    | (999) 999-99                                                                                                    | 91           |   |           |          |           |             |     |
| Mobile CLEAR CLEAR CLEAR CLEAR CLEAR CLEAR CLEAR CLEAR CLEAR CLEAR CLOSE CLOSE | Extension                                                                                                    |              |   | Addre     | 552      |           |             |     |
| CLEAR                                                                                                    | Mobile                                                                                                    |              |   | City      |          |           | County      |     |
| CLEAR     State     ZipCode       CLEAR     CLEAR                                                                                                    | Image: A start and a start a start |              |   |           |          |           |             | ~   |
| CLEAR<br>CLEAR<br>CLOSE SAV                                                                                                    | CI FAD                                                                                                    |              |   | State     |          |           | ZipCode     |     |
| CLEAR<br>CLOSE SAV                                                                                                    | CLEAN                                                                                                    |              |   |           |          | ~         |             |     |
| CLOSE SAV                                                                                                    |                                                                                                    |              |   | CLEA      | R        |           |             |     |
| CLOSE SAV                                                                                                    |                                                                                                    |              |   |           |          |           |             |     |
|                                                                                                    |                                                                                                    |              |   |           |          |           | CLOSE       | SAV |
|                                                                                                    |                                                                                                    |              |   |           |          |           |             |     |
|                                                                                                    |                                                                                                    |              |   |           |          |           |             |     |
|                                                                                                    |                                                                                                    |              |   |           |          |           |             |     |
|                                                                                                    |                                                                                                    |              |   |           |          |           |             |     |
|                                                                                                    |                                                                                                    |              |   |           |          |           |             |     |
|                                                                                                    |                                                                                                    |              |   |           |          |           |             |     |
|                                                                                                    |                                                                                                    |              |   |           |          |           |             |     |
|                                                                                                    |                                                                                                    |              |   |           |          |           |             |     |
|                                                                                                    |                                                                                                    |              |   |           |          |           |             |     |
|                                                                                                    |                                                                                                    |              |   |           |          |           |             |     |

When the physician's info has been successfully saved, you will see their name populated in the Physician field.

- 9. In the next field, enter the reason why the resident lacks the capacity to make medical decisions.
- 10. In the following field, enter the proposed medical intervention or treatment.

Note: each field has a 500-character limit.

| Physician *                                                     |         |
|-----------------------------------------------------------------|---------|
| Doe, Jane                                                       | ~       |
| Reason why resident lacks the capacity to make medical decision | ons * 🕐 |
|                                                                 | 0.7     |
| Proposed medical intervention or treatment * ③                  | 0/50    |
|                                                                 |         |
| ntervention Category(s) *                                       |         |
| Intervention Category(s) *                                      |         |

**11.** Using the drop-down menu, select from the list of **interventions category(s**). Multiple interventions can be selected. If an intervention is not listed, please select **"Other".** This action will allow you to input an intervention that is not on the list.

| Other                        |      |
|------------------------------|------|
| hemical restraints           |      |
| reation or revision of POLST |      |
| lospice election             |      |
| lew DNR orders               |      |
| hysical restraints           | Ulic |
| suchotheraneutic Medications | ·    |

| The <b>General Information</b> section provides information on the type of IDT review required. T are (2) two categories of IDT reivew, 1. General IDTs and 2. Emergency-Related IDTs. | here |  |  |  |  |  |  |  |  |  |
|----------------------------------------------------------------------------------------------------|------|--|--|--|--|--|--|--|--|--|
| 12. Using the radio buttons, select the type of IDT review applicable your case.                                                                                                    |      |  |  |  |  |  |  |  |  |  |
| General Information                                                                                                    |      |  |  |  |  |  |  |  |  |  |
| Type of IDT Review<br>General IDT:                                                                                                    |      |  |  |  |  |  |  |  |  |  |
| Original IDT for prescribed intervention                                                                                                    |      |  |  |  |  |  |  |  |  |  |
| Follow-up IDT for previously administered intervention                                                                                                    |      |  |  |  |  |  |  |  |  |  |
| Enllow-up IDT due to change in condition                                                                                                    |      |  |  |  |  |  |  |  |  |  |
|                                                                                                    |      |  |  |  |  |  |  |  |  |  |
| Emergency-Related IDT:                                                                                                    |      |  |  |  |  |  |  |  |  |  |
| Expedited IDT review due to emergency intervention. (Physician determined that resident will suffer harm                                                                               |      |  |  |  |  |  |  |  |  |  |
| or severe and sustained emotional distress if prescribed intervention is delayed at least five days)                                                                                   |      |  |  |  |  |  |  |  |  |  |
| O IDT following emergency medical intervention                                                                                                    |      |  |  |  |  |  |  |  |  |  |
|                                                                                                    |      |  |  |  |  |  |  |  |  |  |
| The <b>Scheduled IDT Review Date</b> section is a required section.                                                                                                    |      |  |  |  |  |  |  |  |  |  |
| 13. Please indicate the date and time of the IDT review using the calendar and time field                                                                                              | l.   |  |  |  |  |  |  |  |  |  |
| Scheduled IDT Review Date                                                                                                    |      |  |  |  |  |  |  |  |  |  |
|                                                                                                    | -    |  |  |  |  |  |  |  |  |  |
| Scheduled Date * Scheduled Time                                                                                                    |      |  |  |  |  |  |  |  |  |  |
| 0 January 2023 0                                                                                                    | J    |  |  |  |  |  |  |  |  |  |
| Su Mo Tu We Th Fr Sa<br>You can type in the time or use                                                                                                    | -    |  |  |  |  |  |  |  |  |  |
| 1 2 3 4 5 6 7 the drop-down function.                                                                                                    |      |  |  |  |  |  |  |  |  |  |
| 8 9 10 11 12 13 14                                                                                                    |      |  |  |  |  |  |  |  |  |  |
| 15 18 17 18 19 20 21                                                                                                    |      |  |  |  |  |  |  |  |  |  |
| 22 23 24 25 28 27 28                                                                                                    |      |  |  |  |  |  |  |  |  |  |
| 29 30 31                                                                                                    |      |  |  |  |  |  |  |  |  |  |
|                                                                                                    |      |  |  |  |  |  |  |  |  |  |
|                                                                                                    |      |  |  |  |  |  |  |  |  |  |

The final section, **Terms and Conditions** is required in order to submit your request for a PPR. Please read through each carefully.

14. If you agree to the terms and conditions, click all check boxes.15. Then click the "Save" button.

| Terms and Conditions                         |                                                                                                    |
|----------------------------------------------|----------------------------------------------------------------------------------------------------|
| The resident's attending physician has info  | ormed the facility that this resident may need a medical intervention that requires informed consent and that the resident lacks the capacity to provide informed consent. * |
| The facility has been unable to identify a k | egal surrogate for this resident. *                                                                                                    |
| The facility has been unable to identify a f | amily member or friend to serve as a patient representative on the IDT. *                                                                                                    |
| · ·                                          |                                                                                                    |
| GO RA L R SAVE                               |                                                                                                    |
|                                              | Click Save to submit your request.                                                                                                    |
|                                              |                                                                                                    |
|                                              |                                                                                                    |
|                                              |                                                                                                    |
|                                              |                                                                                                    |
|                                              |                                                                                                    |
|                                              |                                                                                                    |
|                                              |                                                                                                    |
|                                              |                                                                                                    |
|                                              |                                                                                                    |
|                                              |                                                                                                    |
|                                              |                                                                                                    |
|                                              |                                                                                                    |
|                                              |                                                                                                    |
|                                              |                                                                                                    |
|                                              |                                                                                                    |
|                                              |                                                                                                    |
|                                              |                                                                                                    |
|                                              |                                                                                                    |
|                                              |                                                                                                    |
|                                              |                                                                                                    |
|                                              |                                                                                                    |
|                                              |                                                                                                    |
|                                              |                                                                                                    |

| equestor                                                                                   | Resident                                         | Representative                                    | Physician 🔹                                                                       | Closed Date    | Task(s) (≡ |  |
|--------------------------------------------------------------------------------------------|--------------------------------------------------|---------------------------------------------------|-----------------------------------------------------------------------------------|----------------|------------|--|
| oogle Tester                                                                               | John Doe                                         |                                                   | Jane Doe                                                                          |                | 6          |  |
| acility                                                                                    |                                                  |                                                   | Medical Condition (\$                                                             |                |            |  |
| A GRACE SUB ACUTE &<br>1250 S WINCHESTER BI<br>AN JOSE, CA 95128-390(<br>ANTA CLARA County | SKILLED CARE                                     | ( <u>@sbcglobal.net</u><br>1241-3844<br>1249-0309 | Intervention Category    Hospice election  Capacity Determination Reason Dementia |                |            |  |
| eneral Information                                                                         | ۲                                                |                                                   | Proposed Medical Interventio<br>Hospice election                                  | n or Treatment |            |  |
| DT Scheduled Date<br>01/26/2023<br>Resident Room Number<br>C111                            | Schedu<br>11:45                                  | led Time<br>am                                    |                                                                                   |                |            |  |
| ase Attachment 🔕                                                                           | File Name :                                      | Attachment Type                                   | \$                                                                                |                |            |  |
|                                                                                            | No data available in                             | table Previous N                                  | ext                                                                               |                |            |  |
| equired Notice                                                                             | APLATE 🕹                                         |                                                   |                                                                                   |                |            |  |
| Actions Form Type  Comparison  Form Type  Proposed M  Trastment                            | tcome of IDT Review of<br>edical Intervention or | dent Translated Translated<br>ived Date Date By   |                                                                                   |                |            |  |
| Notice of ID     Intervention                                                              | TReview of Proposed Medical<br>or Treatment      |                                                   |                                                                                   |                |            |  |
|                                                                                            |                                                  |                                                   |                                                                                   |                |            |  |

In the right upper hand-side of the page, there is a section called, "**Tasks**". This section will provide you with a list of all remaining tasks needed for your case. **Note:** while your request for PPR assignment is processing, you can begin addressing some of these items listed in the task menu.

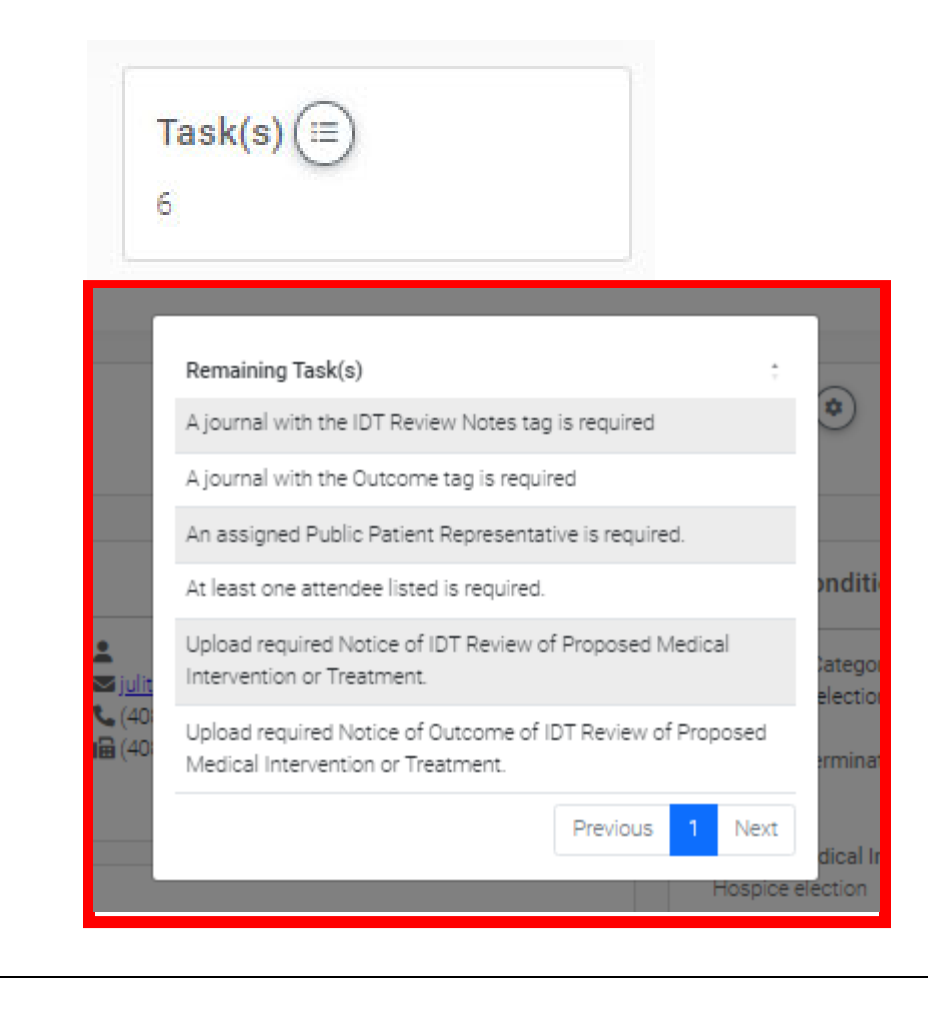

You can also view **Notices** required for your case and begin uploading. In this case two Notices are required. You can also begin uploading case attachments. To learn more about uploading required Notices and case attachments, **please review training modules**.

|        |                                               | Resident      | Translated | Translate | d    |
|--------|-----------------------------------------------|---------------|------------|-----------|------|
| ctions | Form Type                                     | Received Date | Date       | By        |      |
| 2      | Notice of Outcome of IDT Review of            |               |            |           |      |
|        | Proposed Medical Intervention or<br>Treatment |               |            |           |      |
| 2      | Notice of IDT Review of Proposed Medical      |               |            |           |      |
|        | Intervention or Treatment                     |               |            |           |      |
|        |                                               |               | P          | revious 1 | Next |
|        |                                               |               |            |           |      |
|        |                                               |               |            |           | -    |
|        |                                               |               |            |           |      |
|        |                                               |               |            |           |      |
|        |                                               |               |            |           |      |
|        |                                               |               |            |           |      |
|        |                                               |               |            |           |      |
|        |                                               |               |            |           |      |
|        |                                               |               |            |           |      |
|        |                                               |               |            |           |      |
|        |                                               |               |            |           |      |
|        |                                               |               |            |           |      |
|        |                                               |               |            |           |      |

| there is a constraint of the second of the second of the s                                                                                                    | y clio                                              | cking <b>Request Overview</b> , yo                                                                                              | ou can view and p             | print a sum                                                  | mary repo     | rt of all informa | tion |
|----------------------------------------------------------------------------------------------------|-----------------------------------------------------|----------------------------------------------------------------------------------------------------|-------------------------------|--------------------------------------------------------------|---------------|-------------------|------|
|                                                                                                    | ntere                                               | ed for your case record.                                                                                                    |                               |                                                              |               |                   |      |
|                                                                                                    |                                                     |                                                                                                    |                               |                                                              |               |                   |      |
| <image/> Current person of the second person of the second                                                                                                    |                                                     |                                                                                                    |                               |                                                              |               |                   |      |
|                                                                                                    |                                                     |                                                                                                    |                               |                                                              |               |                   |      |
|                                                                                                    |                                                     |                                                                                                    |                               |                                                              |               |                   |      |
|                                                                                                    |                                                     |                                                                                                    |                               |                                                              |               |                   |      |
|                                                                                                    |                                                     |                                                                                                    |                               | Click bor                                                    | a to view o   | or print Overvie  | 14/  |
| PUTERNE REPRESENTATIVE REPUEST OVERSY DEPORT REPORT<br>PUTERNE REPRESENTATIVE RESOURCE<br>PUTERNE REPRESENTATIVE RESOURCE<br>PUTERNE REPRESENTATIVE RESOURCE<br>PUTERNE REPORT REPORT REPORT REPORT<br>PUTERNE REPORT REPORT REPORT<br>PUTERNE REPORT<br>PUTERNE REPORT<br>PUT |                                                     | BACK TO CASES                                                                                                    | OVERVIEW                      | Click Here                                                   |               |                   | vv   |
| PARTICIPATION CONTINUE ADDRESS OF A DECEMPTION CONTINUE ADDRESS OF A DECEMPTION CONTINUE ADDRESS OF                                                                                                    |                                                     |                                                                                                    |                               |                                                              |               |                   |      |
| PUICE VIEUE VIEUE                                                                                                    |                                                     |                                                                                                    |                               |                                                              |               |                   |      |
| PATE REPRESENTATIVE REPORTS OVER THE REPORT OF THE REPORT OF THE REPORT                                                                                                    |                                                     |                                                                                                    |                               |                                                              |               |                   |      |
| Rest Cite       I         PUILLENT REPRESENTATIVE ASSUMED       I         Rever Representation:       I         DIT CINCEAL INFORMATION       I         I wind dam (Differential memories)       Immediate Assumption         I wind dam (Differential memories)       Immediate Assumption         I wind dam (Differential memories)                                                                                                    | PATI                                                | ENT REPRESENTATIVE REQUE                                                                                                    | EST OVERVIEW REF              | PORT                                                         |               |                   |      |
| PUBLIC MATCHY REPRESENTATIVE ASSIGNED PRESENTATIVE PRESENTATIVE PRESENTATION PRESENTATION PRESEN                                                                                                    | Select Ca                                           | se 1                                                                                                    |                               |                                                              |               |                   |      |
| Processes       PACH_CYNNORMATION         • ::::::::::::::::::::::::::::::::::::                                                                                                    | PUBLIC                                              | PATIENT REPRESENTATIVE ASSIGNED                                                                                                 |                               |                                                              |               |                   |      |
| POINTERLINFORMATION       POINT POINT                                                                                                    | Patient R                                           | epresentative:                                                                                                    |                               |                                                              |               |                   |      |
| Viewer verwanne verwanne v                                                                                                    | IDT OF                                              |                                                                                                    | FAOU IT                       | VINCORMATION                                                 |               |                   |      |
|                                                                                                    | IDT GEI                                             | RERAL INFORMATION                                                                                                    | FACILIT                       | actor Name: Goode Test                                       |               |                   |      |
| Proposed Medical Intervention of Treatment Holp of electron     Proposed Medical Intervention of Treatment Holp of electron     Proposed Medical Intervention of Treatment Holp of electron     Proposed Medical Intervention of Treatment Holp of electron     Proposed Medical Intervention of Treatment Holp of electron     Proposed Medical Intervention of Treatment Holp of electron     Proposed Medical Intervention of Treatment Holp of electron     Proposed Medical Intervention of Treatment Holp of electron     Proposed Medical Intervention of Treatment Holp of electron     Proposed Medical Intervention of Treatment Holp of electron     Proposed Medical Intervention of Treatment     Proposed Medical Intervention of Treatment     Proposed Medical Intervention of Treat                                                                                                    | Case     IDT:                                       | e Date: 1719/2023 9:39:11 AM<br>e Type: Original IDT for prescribed intervention<br>Scheduled Date and Time: 1/26/2023 11:45 am | Requ     Facili     A G       | estor Name: Google Tester<br>ty:<br>RACE SUB ACUTE & SKILLED | CARE          |                   |      |
| Building      Building                                                                                                    | Prop                                                | osed Medical Intervention or Treatment: Hospice election                                                                        | 12:<br>SA                     | 50 S WINCHESTER BLVD<br>N JOSE, CA, 95128-3906               |               |                   |      |
| RESIDENT                                                                                                    |                                                     |                                                                                                    | SA                            | NTA CLARA County                                             |               |                   |      |
| RESIDENT <ul> <li>Beside of Bertin (01/01/14-2)</li> <li>Bertin (01/01/14-2)</li> <li>Primary/Mediened Languages:</li> </ul> EDICAL INFORMATION SECTION <ul> <li>Primary/Mediened Languages:</li> <li>Primary/Mediened Languages:</li> <li>Primary/Mediened Languages:</li> <li>Primary/Mediened Languages:</li> <li>Primary/Mediened Languages:</li> <li>Primary/Mediened Languages:</li> <li>Primary/Mediened Languages:</li> <li>Primary/Mediened Languages:</li> <li>Primary/Mediened Languages:</li> <li>Primary/Mediened Languages:</li> </ul> Primary/Mediened Languages: <ul> <li>Primary/Mediened Languages:</li> <li>Primary/Mediened Languages:</li> <li>Primary/Mediened Languages:</li> <li>Primary/Mediened Languages:</li> <li>Primary/Mediened Languages:</li> <li>Primary/Mediened Languages:</li> <li>Primary/Mediened Languages:</li> <li>Primary/Mediened Languages:</li> <li>Primary/Mediened Languages:</li> <li>Primary/Mediened Languages:</li> </ul> EQUED NOTICE <ul> <li>Primary/Mediened Prigosast Media Inneventor or Teamers:</li> <li>Primary/Mediened Primary</li> <li>Primary/Mediened Primary</li> <li>Primary/Mediened Primary</li> <li>Primary/Mediened Primary</li> <li>Primary Primary</li> <li>Primary Primary</li> <li>Primary Primary</li> <li>Primary Primary</li> <li>Primary Primary</li> <li>Primary Primary</li> <li>Primary</li> <li>Primary Primary</li></ul>                                                                                                    |                                                     |                                                                                                    | JU                            | LITAJ@SBCGLOBAL.NET                                          |               |                   |      |
| RESIDENT         • BasinerRef Name, John Don<br>• BasinerRef Name, John Don<br>• BasinerRef Name, John Don<br>• BasinerRef Name, John Soction         • EDICAL INFORMATION SECTION         • Inflation Datapop:<br>• Subject Name, Jave Don<br>• Inflation Datapop:<br>• Subject Name, Jave Don<br>• Subject Name, Jave Don<br>• Subject Name,                                                                                                    |                                                     |                                                                                                    | (40<br>(40                    | 8) 241-3844 (phone)<br>8) 249-0309 (fax)                     |               |                   |      |
| PESIDENT    • ReaderTN Name John Doe • Due of Firth 01/01/1540 • Primary/Perfered Language: • United firth 01/01/1540 • Primary/Perfered Language: • United firth 01/01/1540 • Primary/Perfered Language: • United firth 01/01/1540 • Primary/Perfered Language: • United firth 01/01/01/01/01/01/01/01/01/01/01/01/01/0                                                                                                    |                                                     |                                                                                                    |                               |                                                              |               |                   |      |
| <ul> <li>besone deferment output of the monome of the monome of the mon</li></ul>                                                                                                    | RESIDE                                              | NT                                                                                                    |                               |                                                              |               |                   |      |
| EDICAL INFORMATION SECTION  EDICAL INFORMATION SECTION  Physical Name Und De internation Chaptory: - opport Methanian Research Chaptory: - opport Methanian Research Chaptory: - opport                                                                                                    | Resi     Roor                                       | dent Name: John Doe<br>m/Bed Number: C111                                                                                       | Date of     Primary           | Birth: 01/01/1940<br>/Preferred Language:                    |               |                   |      |
| EDICAL INFORMATION SECTION   Physical Name Jane Doe  Physical Name Jane Doe  Physical Name Jane Doe  Physical Name Jane Doe Physical Name Jane Doe Physical Name Jane Doe Physical Name Jane Doe Physical Name Mano Treatment Hospice decision  Physical Name of DIT Review of Physicae National Intervention or Treatment  Physicae National of DIT Review of Physicae National Intervention or Treatment  National of DIT Review of Physicae National Intervention or Treatment  National of DIT R                                                                                                    |                                                     |                                                                                                    |                               |                                                              |               |                   |      |
| Physicial Name Jane De  Physicial Name Jane De  Physi                                                                                                    | MEDICAL IN                                          | IFORMATION SECTION                                                                                                    |                               |                                                              |               |                   |      |
|                                                                                                    | Dhusisian                                           | Newsylet and the Deep                                                                                                    |                               |                                                              |               |                   |      |
|                                                                                                    | <ul> <li>Physician</li> <li>Intervention</li> </ul> | name: Jane Doe<br>in Category:                                                                                                  |                               |                                                              |               |                   |      |
| Proposed Medical Intervention or Treatment Hospice election  EQUIRED NOTICE  EQUIRED NOTICE  Advice Trile Notice Trile Notice of DIT Review of Proposed Medical Intervention or Treatment Notice of DIT Review of Proposed Medical Intervention or Treatment Notice of DIT Review of Proposed Medical Intervent                                                                                                    | <ul> <li>Hospi</li> <li>Capacity D</li> </ul>       | ce election<br>letermination Reason: Dementia                                                                                   |                               |                                                              |               |                   |      |
| Aplander Motice Title  Aplander Motice Title Aplander Motice Title Aplander Motice Title Appace Motical Intervention or Treatment Inter Motice of DIT Review of Proposed Medical Intervention or Treatment Inter Motice of DIT Review of Proposed Medical Intervention or Treatment Inter Motice of DIT Review of Proposed Medical Intervention or Treatment Inter Motice of DIT Review of Proposed Medical Intervention or Treatment Asse ArtTACHMENTS Inter Motice Title Review Construct Inter Motice Proposed Medical Intervention Intervention Inter                                                                                                    | Proposed                                            | Medical Intervention or Treatment: Hospice election                                                                             |                               |                                                              |               |                   |      |
| EQUIRED NOTICE  Aploaded Notice Title Controme of DT Review of Proposed Medical Intervention or Treatment  True Notice of DT Review of Proposed Medical Intervention or Treatment  True Notice of DT Review of Proposed Medical Intervention or Treatment  True Notice of DT Review of Proposed Medical Intervention or Treatment  True Notice of DT Review of Proposed Medical Intervention or Treatment  True Notice of DT Review of Proposed Medical Intervention or Treatment  True Notice of DT Review of Proposed Medical Intervention or Treatment  True Notice of DT Review of Proposed Medical Intervention or Treatment  True Notice of DT Review of Proposed Medical Intervention or Treatment  True Notice of DT Review of Proposed Medical Intervention or Treatment  Resident Record  Control True Notice of DT Review of Proposed Medical Intervention or Treatment  Resident Record  Control True Notice of DT Review of Proposed Medical Intervention or Treatment  Resident Record  Control True Notice of DT Review of Proposed Medical Intervention or Treatment  Resident Record  Control True Notice of DT Review of Proposed Medical Intervention or Treatment  Resident Record  Control True Notice of DT Review of Proposed Medical Intervention or Treatment  Resident Record  Control True Notice True Notice                                                                                                    |                                                     |                                                                                                    |                               |                                                              |               |                   |      |
| Jala and Notice Tile<br>Jala Resident Received Notice Notice of DIT Review of Proposed Medical Intervention or Treatment Notice of DIT Review of Proposed Medical Intervention or Treatment Notice of DIT Review of Proposed Medical Interven                                                                                                    |                                                     | IOTICE                                                                                                    |                               |                                                              |               |                   |      |
| Notice Title       Date Resident Received Notice       Notice Translated Date       Translated By         False       Notice of Dut Review of Proposed Medical Intervention or Treatment       1/19/2023         True       Notice of DT Review of Proposed Medical Intervention or Treatment       1/19/2023         ASE ATTACHMENTS       Translated Date       Translated Date         False       Attachment Type       Resident Record         Second docx       Resident Record       Second                                                                                                    |                                                     |                                                                                                    |                               |                                                              |               |                   |      |
| Table Notice of DUT Review of Proposed Medical Intervention or Treatment 1/19/2023 True Notice of DT Review of Proposed Medical Intervention or Treatment 1/19/2023 ASE ATTACHMENTS File Name Attachment Type Resident Record docx Resident Record                                                                                                    | Uploaded                                            | Notice Title                                                                                                    | Date Resident Received Notice | Notice Translated Date                                       | Translated By |                   |      |
| True     Notice of IDT Review of Proposed Medical Intervention or Treatment     1/19/2023   ASE ATTACHMENTS  File Name  Attachment Type  Resident Record docx  Resident Record                                                                                                    | False                                               | Notice of Outcome of IDT Review of Proposed Medical Intervention or Treatment                                                   |                               |                                                              |               |                   |      |
| ASE ATTACHMENTS File Name Attachment Type Resident Record docx Resident Record                                                                                                    | True                                                | Notice of IDT Review of Proposed Medical Intervention or Treatment                                                              | 1/19/2023                     |                                                              |               |                   |      |
| ASE ATTACHMENTS  File Name Attachment Type  Resident Record docx Resident Record                                                                                                    |                                                     |                                                                                                    |                               |                                                              |               |                   |      |
| File Name     Attachment Type       Resident Record docx     Resident Record                                                                                                    | CASE ATTA                                           | CHMENTS                                                                                                    |                               |                                                              |               |                   |      |
| File Name     Attachment Type       Resident Record docx     Resident Record                                                                                                    | AUL ATTA                                            | VIIIILITI V                                                                                                    |                               |                                                              |               |                   |      |
| Resident Record docx Resident Record                                                                                                    | File Name                                           |                                                                                                    | Attachment Type               |                                                              |               |                   |      |
|                                                                                                    | Resident Reco                                       | rd docx                                                                                                    | Resident Record               |                                                              |               |                   |      |
|                                                                                                    |                                                     |                                                                                                    |                               |                                                              |               |                   |      |
|                                                                                                    |                                                     |                                                                                                    |                               |                                                              |               |                   |      |
| BO BACK OP PRINT REVIEW                                                                                                    |                                                     |                                                                                                    |                               |                                                              |               |                   |      |
|                                                                                                    | GO BACK                                             | PRINT REVIEW                                                                                                    |                               |                                                              |               |                   |      |

| 1                 |                              |                      |                        |                       |                       |                       | <b>T</b> la a la a da da |
|-------------------|------------------------------|----------------------|------------------------|-----------------------|-----------------------|-----------------------|--------------------------|
| nen you           | u return to the              | request m            | enu, you will          | see your P            | PR request            | in queue.             | The next ste             |
| to wait           | for contact fro              | om a PPR a           | issigned to y          | our case.             |                       |                       |                          |
|                   |                              |                      | 5 ,                    |                       |                       |                       |                          |
|                   |                              |                      |                        |                       |                       |                       |                          |
|                   |                              |                      |                        |                       |                       |                       |                          |
| ility             |                              |                      |                        |                       |                       |                       |                          |
| All Facility      |                              |                      |                        |                       |                       |                       |                          |
|                   |                              |                      |                        |                       |                       |                       |                          |
| + REQUEST FOR PP  | R                            |                      |                        |                       |                       |                       |                          |
|                   | -                            |                      |                        |                       |                       |                       |                          |
|                   |                              | n                    | 0                      |                       |                       |                       |                          |
| Expedited         | 🙎 Unassigned 🛛 🗕 In Progress | Closed 🔲 All Case    | s                      |                       |                       |                       |                          |
|                   |                              |                      |                        |                       |                       |                       |                          |
| Show 10 v e       | entries                      |                      |                        |                       |                       | :                     | Search:                  |
| Case ID           | Case Type 🗧 Resident 🗧       | PPR : Resident Room# | Facility               | County                | : City : Intake       | IDT Schedul           | ed Closed Date           |
| <b>1</b>          | Original IDT John Doe        | C111                 | A GRACE SUB ACUTE & SK | ILLED CARE SANTA CLAF | RA SAN JOSE 01/19/202 | 23 9:39 am 01/26/2023 | 11:45 am                 |
| 0                 |                              |                      |                        |                       |                       |                       | _                        |
| Showing 1 to 1 of | 1 entries                    |                      |                        |                       |                       |                       | Previous 1 Next          |
|                   |                              |                      |                        |                       |                       |                       |                          |
|                   |                              |                      |                        |                       |                       |                       |                          |
|                   |                              |                      |                        |                       |                       |                       |                          |
| u can r           | return to the re             | ecord to up          | load Notices           | attach cas            | e records. a          | and edit inf          | ormation by              |
| sking o           | n the edit icer              |                      |                        | ,                     | ,                     |                       | ······                   |
| sking o           | n the east icor              | 1.                   |                        |                       |                       |                       |                          |
|                   |                              |                      |                        |                       |                       |                       |                          |
|                   |                              |                      |                        |                       |                       |                       |                          |
|                   |                              |                      |                        |                       |                       |                       |                          |
| 102               |                              |                      |                        |                       |                       |                       |                          |
| 10                |                              |                      |                        |                       |                       |                       |                          |
|                   |                              |                      |                        |                       |                       |                       |                          |
|                   |                              |                      |                        |                       |                       |                       |                          |

#### **Troubleshooting requests for PPRs**

For assistance troubleshooting requests for PPRs, please contact the Office of the Long-Term Care Patient Representative at (916) 800-5084 or via email at: <u>OPR@aging.ca.gov</u>

Office of the Long-Term Care Patient Representative 2880 Gateway Oaks Drive, Suite 200 | Sacramento, CA 95833 Telephone: (916) 800-5084 | Email: <u>OPR@aging.ca.gov</u>